## **Order Reference Business Rules**

Make an Order Reference mandatory when checking out based on the Customer/Account.

M This information only applies to a B2B environment; a customer reference is never mandatory in a B2C scenario.

## Step-by-step guide

To update the 'Mandatory Order Reference' flag for a Customer:

- 1. Go to Users Customer Maintenance.
- 2. Search for the required Account Code.
- 3. Select the customer record via the radio button.
- 4. Click the Customer Details tab.
- 5. Click Modify.
- 6. Set the value of the Is Order Reference Mandatory flag as required.

## **Related Resources**

- Preferred Delivery Date
- Order Import
- Order Templates
- Make Outstanding Sales Orders & Transactions Visible Online
- How Order Integration Works